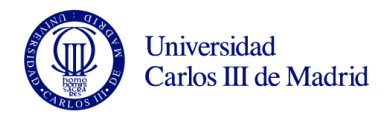

## Práctica 5 de Microsoft Excel

Israel González Carrasco (israel.gonzalez@uc3m.es)

María Belén Ruiz Mezcua (mbelen.ruiz@uc3m.es)

Para realizar la práctica 5, va a realizar los siguientes pasos:

- 1. Cree una hoja de cálculo como la que aparece en la hoja 1, copiando los datos iniciales y los literales.
- 2. Calcule el Total Costes Fijos como la suma de los costes Fijos.
- 3. Calcule el Total Mano de Obra directa según la fórmula:
  - Total Mano Obra Directa = Sueldo + Seguridad S. \* Sueldo + Incentivos \* Sueldo
- 4. Calcule el Total Costes Variables como la suma de los Costes Variables.
- 5. Calcule el Máximo Beneficio según la fórmula:
  - Máximo Beneficio = Máxima Producción \* (Precio unidad Total Costes Variables)
- 6. Calcule el Punto de Equilibrio según la fórmula:
  - Punto Equilibrio = Total Costes Fijos / (Precio unidad-Total costes Variables)
- 7. Rellene la columna de unidades Vendidas. Hágalo en tres fases:
  - La primera celda A36, supone una producción de piezas igual al Punto de Equilibrio \* 0,1.
  - La segunda celda A37, supone un incremento de la décima parte del Punto de Equilibrio respecto al caso anterior, siempre que este valor no supere el valor de la Máxima Producción (use la función SI y referencias absolutas donde lo considere necesario).

SI A36 + Punto de Equilibrio \* 0,1 > Máxima Producción;

Poner en la celda A37 el valor de la celda de Máxima Producción

SI NO

Poner en la celda A37 el valor A36 + Punto de Equilibrio \* 0,1

- Para los demás casos (celdas A38 a A54), copie la fórmula a todo el rango.
- 8. Rellene la columna de Ventas multiplicando las Unidades Vendidas por el Precio Unitario. Cópiela a todo el rango.
- 9. Rellene la columna de Beneficios restando de la columna de Ventas el Coste Variable correspondiente al número de Unidades Vendidas, según la fórmula:
  - Beneficio = Ventas (Unidades Vendidas \* total Coste Variable)
- 10. Rellene la columna de %beneficio Máx hallando el cociente entre el Beneficio obtenido para unas ventas concretas y el que se obtendría vendiendo la producción máxima (Beneficio/Máximo Beneficio).
- 11. Rellene la columna de Beneficio Neto restando a la columna de Beneficios los Costes Fijos totales, cópiela a todo rango.

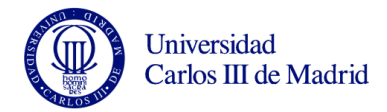

| ANÁLISIS DEL PUNTO DE                                                                                        | EQUILIBRIO                                                                                                    |                                                                                                    |                                                                                                    | PERIODO ANUAL                                                                               |
|----------------------------------------------------------------------------------------------------|----------------------------------------------------------------------------------------------------|----------------------------------------------------------------------------------------------------|----------------------------------------------------------------------------------------------------|---------------------------------------------------------------------------------------------|
|                                                                                                    |                                                                                                    |                                                                                                    |                                                                                                    |                                                                                             |
| Nombre del producto: X                                                                                       | (YZ                                                                                                    |                                                                                                    |                                                                                                    |                                                                                             |
| 1. Costes Fijos:                                                                                             |                                                                                                    |                                                                                                    |                                                                                                    |                                                                                             |
|                                                                                                    | 1.1 Desarrollo                                                                                                    |                                                                                                    |                                                                                                    | 20000                                                                                       |
|                                                                                                    | 1.2 Promoción y pul                                                                                                    | olicidad                                                                                                   |                                                                                                    | 1800000                                                                                     |
|                                                                                                    | 1.3 Costes Generale                                                                                                    | 15                                                                                                    |                                                                                                    | 50000                                                                                       |
|                                                                                                    |                                                                                                    | Total Costes Filos                                                                                         |                                                                                                    | 1870000                                                                                     |
|                                                                                                    |                                                                                                    |                                                                                                    |                                                                                                    |                                                                                             |
| 2. Costes Variables:                                                                                         | 2.1 Mana da abra Di                                                                                                    | racta                                                                                                    |                                                                                                    |                                                                                             |
|                                                                                                    | 2.1 Mano de obra Di                                                                                                    | 2 1 1 Suelde                                                                                               |                                                                                                    |                                                                                             |
|                                                                                                    |                                                                                                    | 2.1.1 Sueldo                                                                                               | 4                                                                                                    |                                                                                             |
|                                                                                                    |                                                                                                    | 2.1.2 Seguridad                                                                                            | 22%                                                                                                    |                                                                                             |
|                                                                                                    |                                                                                                    | Z.1.3 Incentivos                                                                                           | 10%                                                                                                    |                                                                                             |
|                                                                                                    |                                                                                                    | Total Mano de Obra Directa                                                                                 |                                                                                                    | 5,28                                                                                        |
|                                                                                                    | 2.2 Materiales directos                                                                                                    |                                                                                                    |                                                                                                    | 4,22                                                                                        |
|                                                                                                    | 2.3 Mano de Obra Indirecta                                                                                                    |                                                                                                    |                                                                                                    | 1,5                                                                                         |
|                                                                                                    | 2.4 Materiales Indir                                                                                                    | ectos                                                                                                    |                                                                                                    | 1,8                                                                                         |
|                                                                                                    | 2.5 Embalajes                                                                                                    |                                                                                                    |                                                                                                    | 1,2                                                                                         |
|                                                                                                    | 2.6 Varios                                                                                                    |                                                                                                    |                                                                                                    | 1,5                                                                                         |
|                                                                                                    |                                                                                                    | Total Costes Variables                                                                                     |                                                                                                    | 15,5                                                                                        |
| 3. Precio por Unidad                                                                                         |                                                                                                    |                                                                                                    |                                                                                                    | 28                                                                                          |
| 4. Máxima Producción                                                                                         |                                                                                                    |                                                                                                    |                                                                                                    | 275000                                                                                      |
| 5. Máxmo Beneficio                                                                                           |                                                                                                    |                                                                                                    |                                                                                                    | 3437500                                                                                     |
| PUNTO DE EQUILIBRIO                                                                                          |                                                                                                    |                                                                                                    |                                                                                                    | 149600                                                                                      |
|                                                                                                    |                                                                                                    |                                                                                                    |                                                                                                    |                                                                                             |
| Unidades Vendidas                                                                                            | Ventas                                                                                                    | Beneficios                                                                                                 | % Beneficio Máximo                                                                                         | Beneficio Neto                                                                              |
| <mark>14</mark> 960                                                                                          | 418880                                                                                                    | 187000                                                                                                    | <mark>5,4</mark> 4%                                                                                        | -1683000                                                                                    |
| 29920                                                                                                    | 837760                                                                                                    | 374000                                                                                                    | 10,88%                                                                                                    | - <mark>1496000</mark>                                                                      |
| 44880                                                                                                    | 1256640                                                                                                    | 561000                                                                                                    | 16,32%                                                                                                    | -1309000                                                                                    |
| 59840                                                                                                    | 1675520                                                                                                    | 748000                                                                                                    | 21,76%                                                                                                    | -1122000                                                                                    |
| 74800                                                                                                    | 2094400                                                                                                    | 935000                                                                                                    | 27,20%                                                                                                    | -935000                                                                                     |
| 89760                                                                                                    | 2513280                                                                                                    | 1122000                                                                                                    | 32,64%                                                                                                    | -748000                                                                                     |
| 104720                                                                                                    | 2932160                                                                                                    | 1309000                                                                                                    | 38,08%                                                                                                    | -561000                                                                                     |
| 119680                                                                                                    | 3351040                                                                                                    | 1496000                                                                                                    | 43,52%                                                                                                    | -374000                                                                                     |
| 115000                                                                                                    | and the second second se |                                                                                                    |                                                                                                    |                                                                                             |
| 134640                                                                                                    | 3769920                                                                                                    | 1683000                                                                                                    | 48,96%                                                                                                    | -187000                                                                                     |
| 134640<br>149600                                                                                             | 3769920<br>4188800                                                                                                    | 1683000<br>1870000                                                                                         | 48,96%<br>54,40%                                                                                           | -187000                                                                                     |
| 134640<br>149600<br>164560                                                                                   | 3769920<br>4188800<br>4607680                                                                                                    | 1683000<br>1870000<br>2057000                                                                              | 48,96%<br>54,40%<br>59,84%                                                                                 | -187000<br>(<br>187000                                                                      |
| 134640<br>149600<br>164560<br>179520                                                                         | 3769920<br>4188800<br>4607680<br>5026560                                                                                                    | 1683000<br>1870000<br>2057000<br>2244000                                                                   | 48,96%<br>54,40%<br>59,84%<br>65,28%                                                                       | -187000<br>(187000<br>374000                                                                |
| 119080<br>134640<br>149600<br>164560<br>179520<br>194480                                                     | 3769920<br>4188800<br>4607680<br>5026560<br>5445440                                                                                                    | 1683000<br>1870000<br>2057000<br>2244000<br>2431000                                                        | 48,96%<br>54,40%<br>59,84%<br>65,28%<br>70,72%                                                             | -187000<br>(187000<br>374000<br>561000                                                      |
| 119000<br>134640<br>149600<br>164560<br>179520<br>194480<br>209440                                           | 3769920<br>4188800<br>4607680<br>5026560<br>5445440<br>5864320                                                                                                    | 1683000<br>1870000<br>2057000<br>2244000<br>2431000<br>2618000                                             | 48,96%<br>54,40%<br>59,84%<br>65,28%<br>70,72%<br>76,16%                                                   | -187000<br>(187000<br>374000<br>561000<br>748000                                            |
| 1134640<br>134640<br>149600<br>164560<br>179520<br>194480<br>209440<br>224400                                | 3769920<br>4188800<br>4607680<br>5026560<br>5445440<br>5864320<br>6283200                                                                                                    | 1683000<br>1870000<br>2057000<br>2244000<br>2431000<br>2618000<br>2805000                                  | 48,96%<br>54,40%<br>59,84%<br>65,28%<br>70,72%<br>76,16%<br>81,60%                                         | -187000<br>(187000<br>374000<br>561000<br>748000<br>935000                                  |
| 1134640<br>134640<br>149600<br>164560<br>179520<br>194480<br>209440<br>2294400<br>239360                     | 3769920<br>4188800<br>4607680<br>5026560<br>5445440<br>5864320<br>6283200<br>6702080                                                                                                    | 1683000<br>1870000<br>2057000<br>2244000<br>2431000<br>2618000<br>2805000<br>2992000                       | 48,96%<br>54,40%<br>59,84%<br>65,28%<br>70,72%<br>76,16%<br>81,60%<br>87,04%                               | -187000<br>(187000<br>374000<br>561000<br>748000<br>935000<br>1122000                       |
| 1134640<br>134640<br>149600<br>164560<br>179520<br>194480<br>209440<br>229440<br>239360<br>254320            | 3769920<br>4188800<br>4607680<br>5026560<br>5445440<br>5864320<br>6283200<br>6702080<br>7120960                                                                                                    | 1683000<br>1870000<br>2057000<br>2244000<br>2431000<br>2618000<br>2805000<br>2992000<br>3179000            | 48,96%<br>54,40%<br>59,84%<br>65,28%<br>70,72%<br>76,16%<br>81,60%<br>87,04%<br>92,48%                     | -187000<br>187000<br>374000<br>561000<br>748000<br>935000<br>1122000<br>1309000             |
| 1134640<br>134640<br>149600<br>164560<br>179520<br>194480<br>209440<br>2294400<br>239360<br>254320<br>269280 | 3769920<br>4188800<br>4607680<br>5026560<br>5445440<br>5864320<br>6283200<br>6702080<br>7120960<br>7539840                                                                                                    | 1683000<br>1870000<br>2057000<br>2244000<br>2431000<br>2618000<br>2805000<br>2992000<br>3179000<br>3366000 | 48,96%<br>54,40%<br>59,84%<br>65,28%<br>70,72%<br>76,16%<br>81,60%<br>81,60%<br>87,04%<br>92,48%<br>97,92% | -187000<br>(187000<br>374000<br>561000<br>748000<br>935000<br>1122000<br>1309000<br>1496000 |

## 12. Realice los dos gráficos que se muestran en las siguientes páginas.

Figura 1. Hoja 1

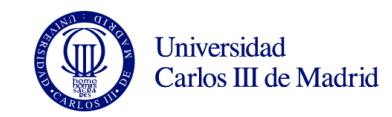

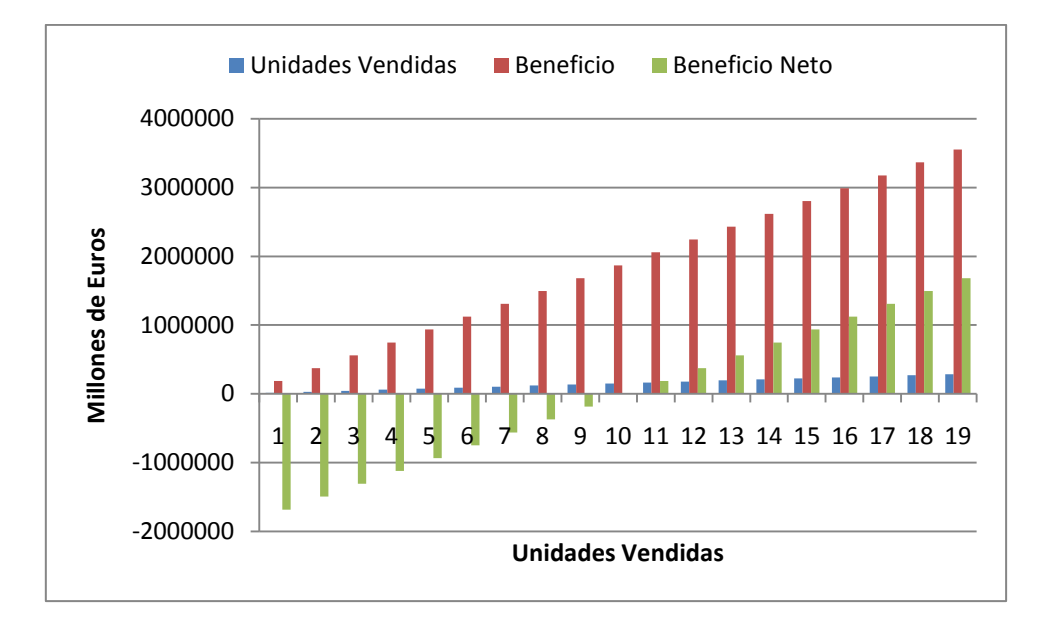

Figura 2. Gráfico 1

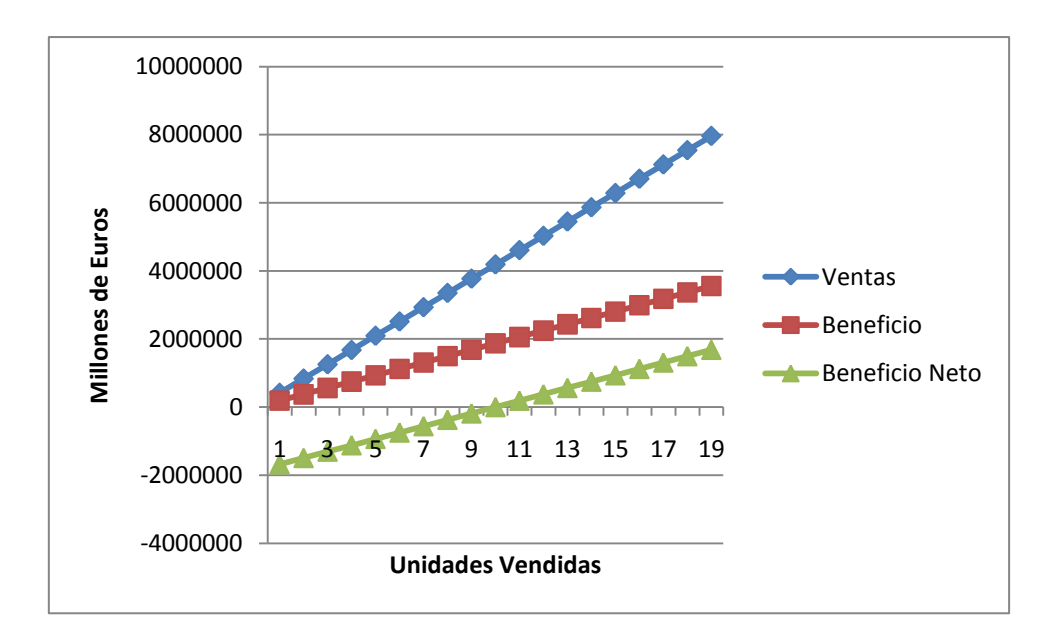

Figura 3. Gráfico 2